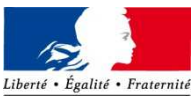

RÉPUBLIQUE FRANÇAISE Ministère de l'éducation nationale, de l'enseignement supérieur et de la recherche Académie d'Orléans-Tours

> Lycée polyvalent François Rabelais 28, quai Danton 37 500 CHINON FRANCE

# PROCEDURE D'ACTIVATION NETO'CENTRE

## **!!! ATTENTION !!!**

CETTE PROCEDURE EST A ACCOMPLIR UNIQUEMENT LORS DE LA PREMIERE CONNEXION OU EN CAS DE REINITIALISATION DU COMPTE

Saisir dans le navigateur internet l'adresse :

http://www/netocentre.fr/

Sur la page d'accueil du portail Netocentre, repérer et cliquer sur le bouton « Se connecter à l'ENT »

## 1 - CHOISIR LE PROFIL ADEQUAT

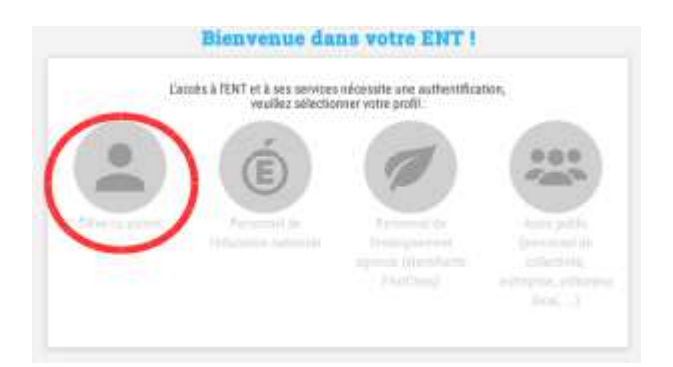

Ce choix est nécessairement déterminé par le type d'utilisateur (élève, parent, personnel de l'Education nationale, de l'enseignement agricole, autre public...).

## 2 – CLIQUER SUR « ACTIVER MON COMPTE » A LA PAGE SUIVANTE

| Connexi                                  | no                                                            |                                                |
|------------------------------------------|---------------------------------------------------------------|------------------------------------------------|
| Pour des railons :<br>fonéque visus avec | is eleants, weather your dire<br>for place-der aus secures as | noecter et Minner rohe nangebre<br>ittent/hit. |
|                                          |                                                               |                                                |
| 200                                      |                                                               |                                                |
|                                          |                                                               |                                                |
|                                          |                                                               |                                                |
|                                          |                                                               | the states while the                           |
|                                          |                                                               |                                                |
|                                          | SPEACER                                                       | Осочистон                                      |
|                                          |                                                               |                                                |
| 1100                                     |                                                               |                                                |
|                                          |                                                               |                                                |

Le bouton « Activer mon compte » permet à la première connexion de confirmer les identifiants saisis avant de les modifier au besoin ultérieurement.

Le bouton « *Mon compte a été réinitialisé* » autorise l'utilisateur, notamment en cas de doute quant à la confidentialité des identifiants utilisés, d'en demander la réinitialisation. Les nouveaux identifiants permettront alors de se connecter à l'E.N.T.

### 3 - RENSEIGNER L'IDENTIFIANT ET LE MOT DE PASSE PROVISOIRE

| Identifi                             | ation                                                                            |                                                  |                            |          |
|--------------------------------------|----------------------------------------------------------------------------------|--------------------------------------------------|----------------------------|----------|
| Carlispares<br>Designment            | e his gan soar war nowechte is with<br>n itsees alle Austien oorde dieden        | a inductions ENT 7 Value comple<br>value complet | a dik nimitatian ?         |          |
| Soloisang lies in<br>Informations, I | tormations de cample tournies par ver<br>out né prednit pas activier vette compt | u établissement jidentifiset et<br>e INT         | mat de passe provincios, à | lane one |
|                                      |                                                                                  |                                                  |                            |          |
| 100                                  | lare .                                                                           |                                                  |                            |          |
|                                      |                                                                                  |                                                  |                            |          |
|                                      | is annual Performance                                                            |                                                  |                            |          |

L'identifiant et le mot de passe provisoire autorisent l'accès temporaire à l'E.N.T afin d'en finaliser la configuration de connexion.

# 4 – ACCEPTER LES REGLES D'USAGES DE L'E.N.T

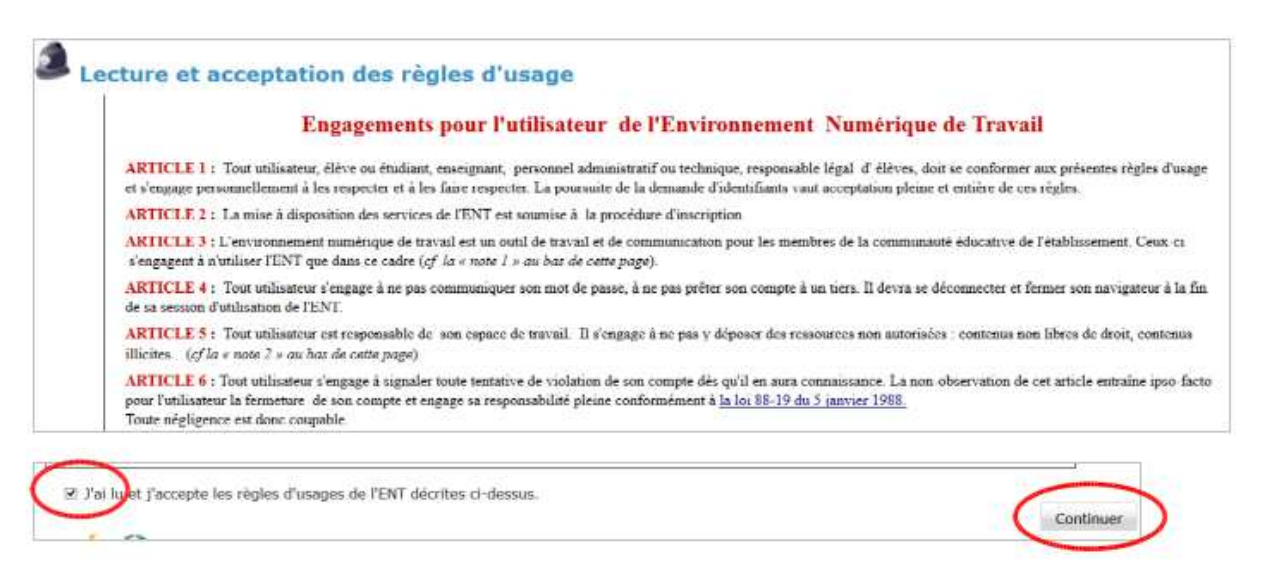

Cette étape, obligatoire, permet de s'assurer que l'utilisateur fera usage de la plate-forme dématérialisée mise à disposition, conformément aux règles juridiques et techniques édictées.

Il est donc indispensable de cocher la case d'acceptation et de cliquer sur le bouton « Continuer ».

#### 5 – RENSEIGNER UNE ADRESSE DE MESSAGERIE DE RAPPEL

| 2.000        | resses de messagerie                                                                                                    |
|--------------|----------------------------------------------------------------------------------------------------|
|              | esses de messagerie                                                                                                    |
| e de<br>sten | riscu a attribuit automatiquement une admote ellectronique conceptiondant à votre nom prénom (puis) d'un numero<br>informentes). Elle est uniquement utilisée dans la cadre de TENT et ne peut pas être officiele pour des cummonizatione<br>es. |
| -            | abware DAT ant is maximum                                                                                                    |
|              | ijimetecentre.fr                                                                                                    |
| (            | Advenue surgituations de secontes                                                                                                    |
|              |                                                                                                    |

L'adresse de rappel dite adresse de secours est utile pour récupérer un mot de passe perdu ou oublié. Celui-ci sera alors envoyé directement à l'adresse électronique indiquée afin d'autoriser à nouveau une connexion à Neto'centre dans les meilleures conditions.

### 6 – RENSEIGNER LES QUESTIONS SECRETES

| Ques                                                  | tions secrètes                                                                                                    |                                                                                                    |                                                                                                    |
|-------------------------------------------------------|----------------------------------------------------------------------------------------------------|----------------------------------------------------------------------------------------------------|----------------------------------------------------------------------------------------------------|
| Your on<br>Pour one<br>secoltes<br>B reacts<br>repare | choisi de ne pas indiquer d'adresse de<br>germatte de 14 establier an mot de pa<br>per veux chemiers et d'arress<br>destas per la multi rediquer ann acteurs<br>arres utilizateur | nthamper qui aurait per vooi aervir en ce<br>sane pertit, il vinas fast indepare et vener<br>e consequentes dans ITNT, evas poarrez | n de perte de sorter mot de paraie.<br>1 des réponses à deux quantitées<br>le faint à taut manierit dans votre |
|                                                       | Petro réponse à la prendra quest                                                                                                    | list societie                                                                                                    |                                                                                                    |
| 5                                                     | haith gairtín an fra                                                                                                    |                                                                                                    |                                                                                                    |

Cette étape, bien que facultative, permet à l'utilisateur, par des questions simples, au nombre de deux, de retrouver lui-même son identifiant ou son mot de passe. Il s'agit essentiellement de moyens mnémotechniques destinés à compenser d'éventuels oublis ou perte des données de connexion.

Cette étape demeure facultative si une adresse de messagerie de rappel a déjà été renseignée à l'étape précédente.

#### 7 – RENSEIGNER LE MOT DE PASSE DEFINITIF

| Mot                | de passe                                                                                                    |
|--------------------|----------------------------------------------------------------------------------------------------|
| <b>Denin</b>       | r itage gous Tactivation de note compte TNT : la celater de verre mot de pass                                                                         |
| Charm              | nat un mit die passe complique. Autore personne, wênne anny, we diet pionie lo doniest.                                                               |
| Carrent<br>Carrent | de passa d'al contrara d'anacchères revont an:<br>effectie volontamment avec due bettevers quanches et consiste, das cheffres et constitues apiesans. |
|                    | and all states                                                                                                    |
|                    |                                                                                                    |
|                    | Lawyence of a set                                                                                                    |
|                    |                                                                                                    |

Le mot de passe choisi doit-être le plus complexe possible, contenir au-moins 8 caractères. Ceux-ci peuvent être une alternance de caractère alphanumériques minuscules ou majuscules.

Cette étape ne doit pas être considérée comme inutile puisque le mot de passe qui en découlera servira ensuite aux connexions ultérieures à l'E.N.T.

### 8 – FINALISER LA PROCEDURE

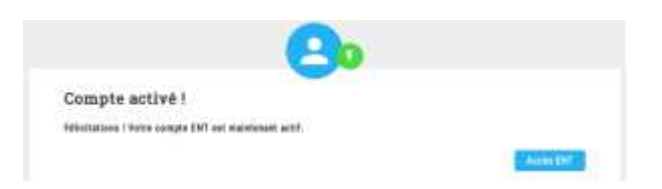

Une fois l'ensemble des étapes précédentes accomplies, le compte est désormais activé et autorise la connexion depuis l'écran de choix du profil.

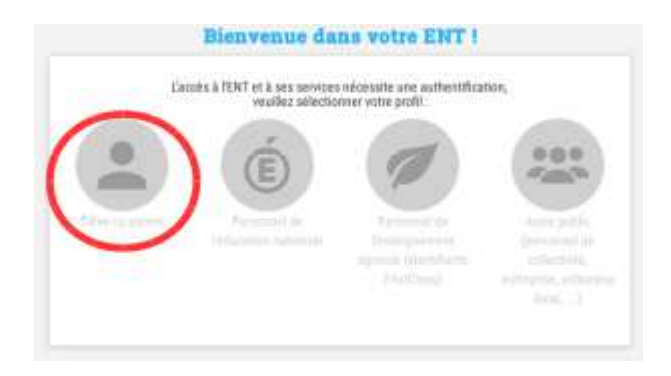